## **Verifying Truck & Trailer Assignment**

Upon logging into the driver application, it is good practice to verify that the truck and trailer you our operating is in fact, the truck and trailer that the device is assigning to you.

To verify your truck and trailer assignment in the driver application, do the following:

From the main screen, the truck and trailer assignment is visible in the top 1/3 of the screen next to your current duty status and are represented by a truck and trailer icon.

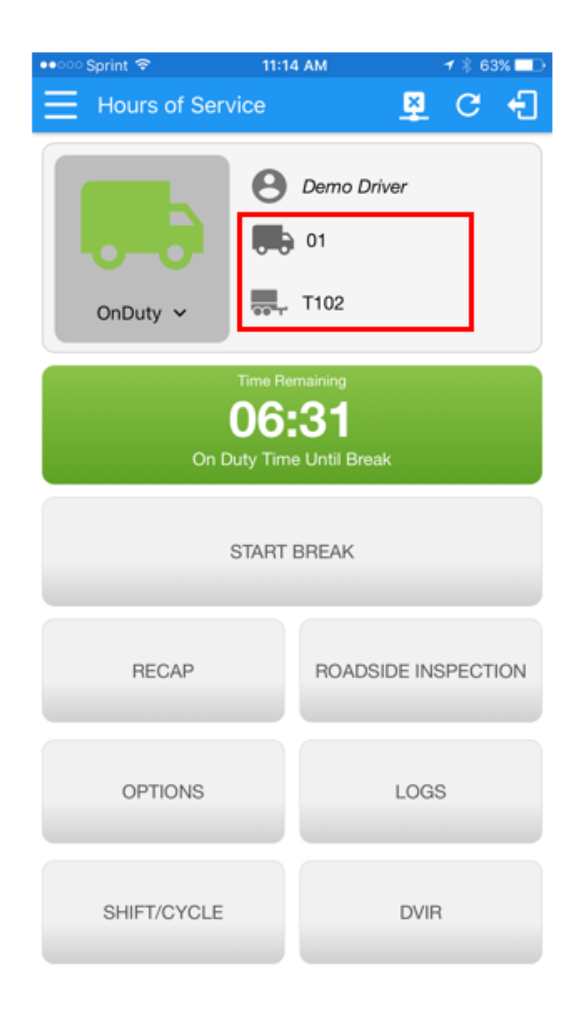

You can quickly change equipment by tapping on the truck or trailer icon. A switch equipment box will pop up on the screen.

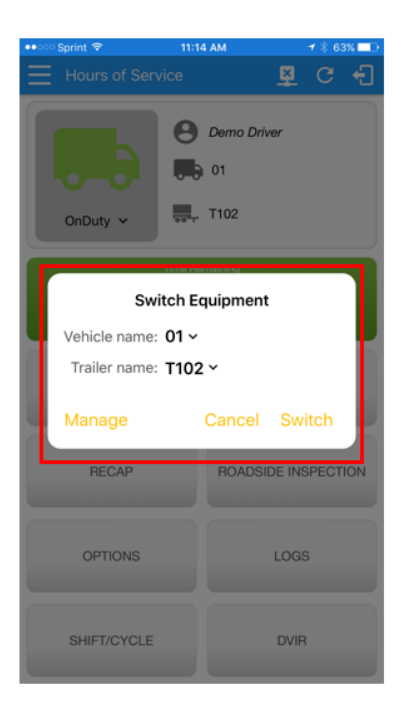

From here you can select a new truck and/or a new trailer from the equipment lists.

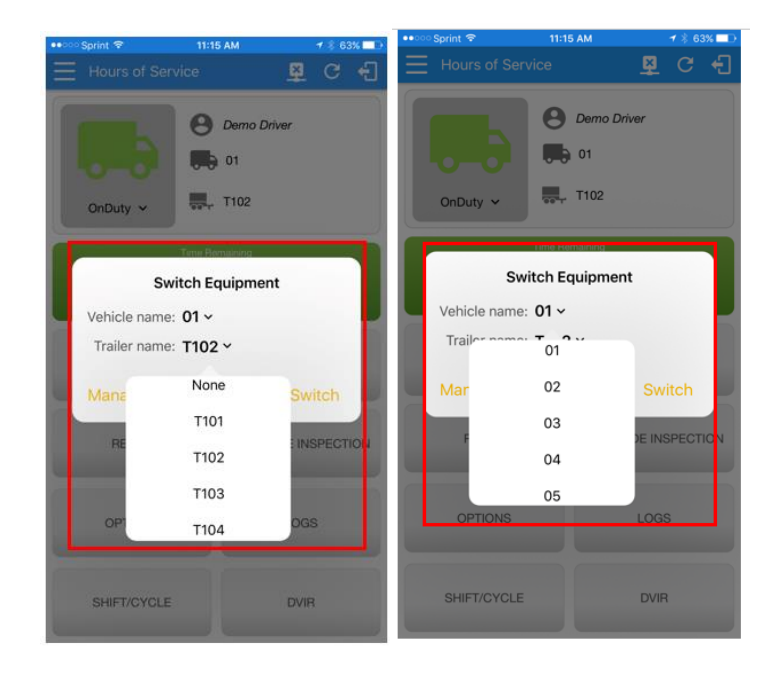

After modifying your equipment switch, press the Switch button to complete.

| 🐽 😳 Sprint 🗢                                                                  | 11:14 AM |           | 1 🕴 63 | % <b></b> D |
|-------------------------------------------------------------------------------|----------|-----------|--------|-------------|
| $\equiv$ Hours of S                                                           |          | <u> 8</u> | G      | Ð           |
| OnDuty ~ Dermo Driver<br>Dermo Driver<br>Dermo Driver<br>Dermo Driver<br>T102 |          |           |        |             |
| Time Remaining<br>Switch Equipment                                            |          |           |        |             |
| Vehicle name: 01 ~                                                            |          |           |        |             |
| Trailer name: T102 ~                                                          |          |           |        |             |
| Manage                                                                        | Canc     | el Sw     | itch   |             |
| RECAP                                                                         | ROA      | DSIDE IN  | SPECT  | ION         |
| OPTIONS                                                                       |          | LOGS      |        |             |
| SHIFT/CYCL                                                                    | £        | DVIR      |        |             |